## Pertukaran Dokumen Dengan PDF

Oleh : Andri Heryandi, S.T.

0

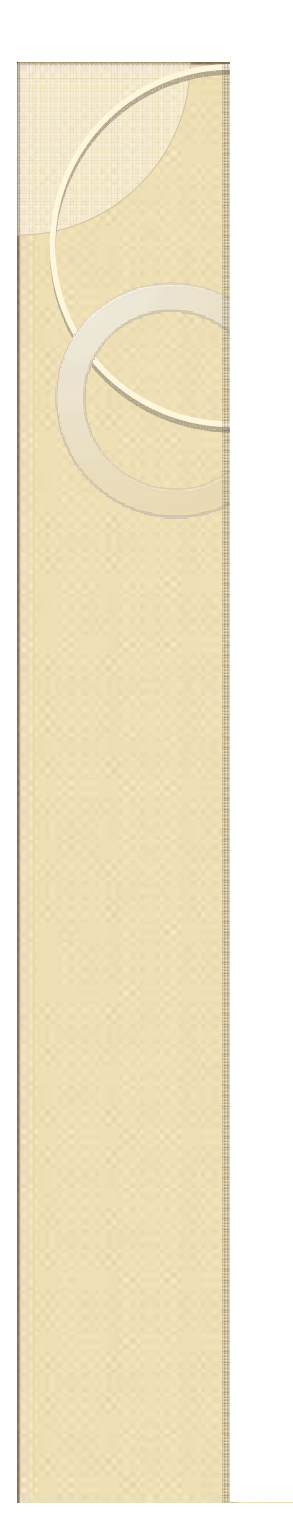

## File PDF

- PDF adalah (Portable Document Format)
- PDF adalah standar format pertukaran dokumen

## Kelebihan dari PDF

- Software viewer bersifat freeware (gratis)
- Multiplatform (windows, linux)
- Layout tetap
- Bisa dipasang fasilitas keamanan
- Mendukung data text, gambar
- Ukuran file bisa lebih kecil dari file sumbernya.

## Software yang bisa digunakan

PDF Viewer

Adobe Acrobat Reader (gratis)

PDF Creator

Adobe Acrobat (\$299) PrimoPDF (gratis)

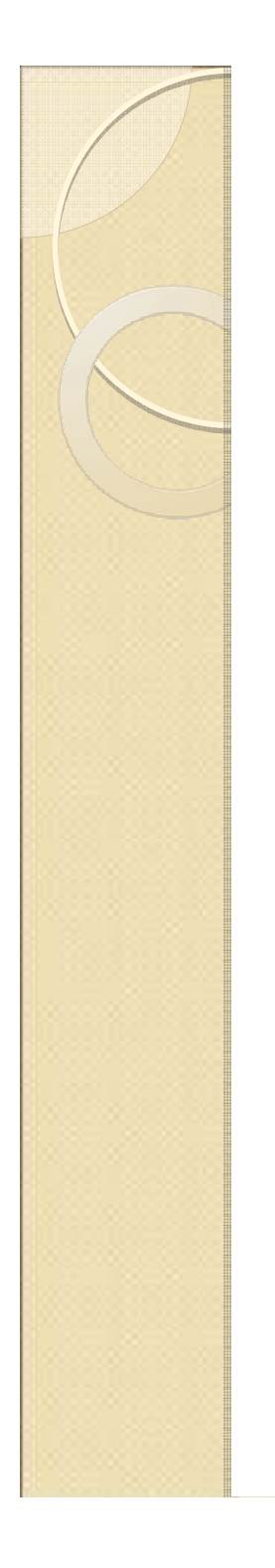

#### Instalasi software PDF Viewer

#### Double klik di File

#### Acrobat Reader Setup.exe

lkuti langkah selanjutnya.

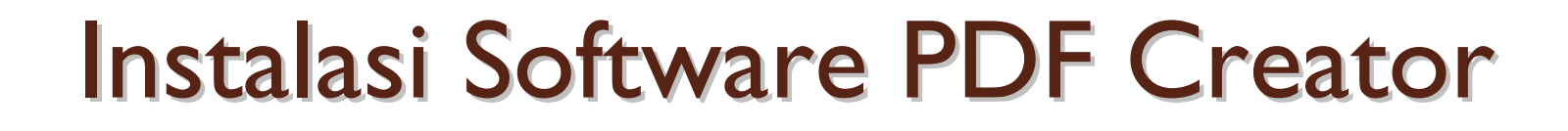

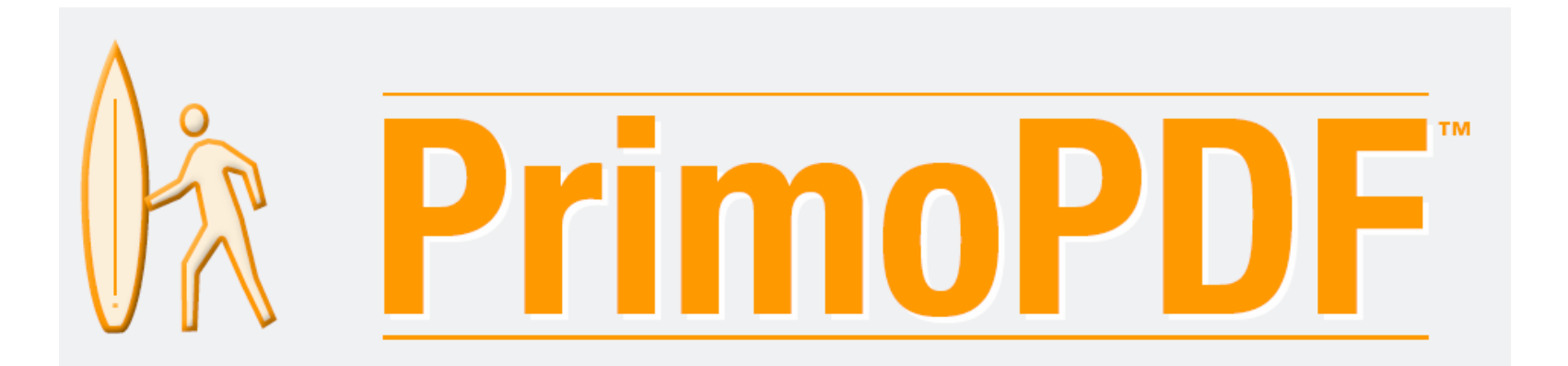

#### Double klik file Primo32 Setup.exe

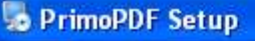

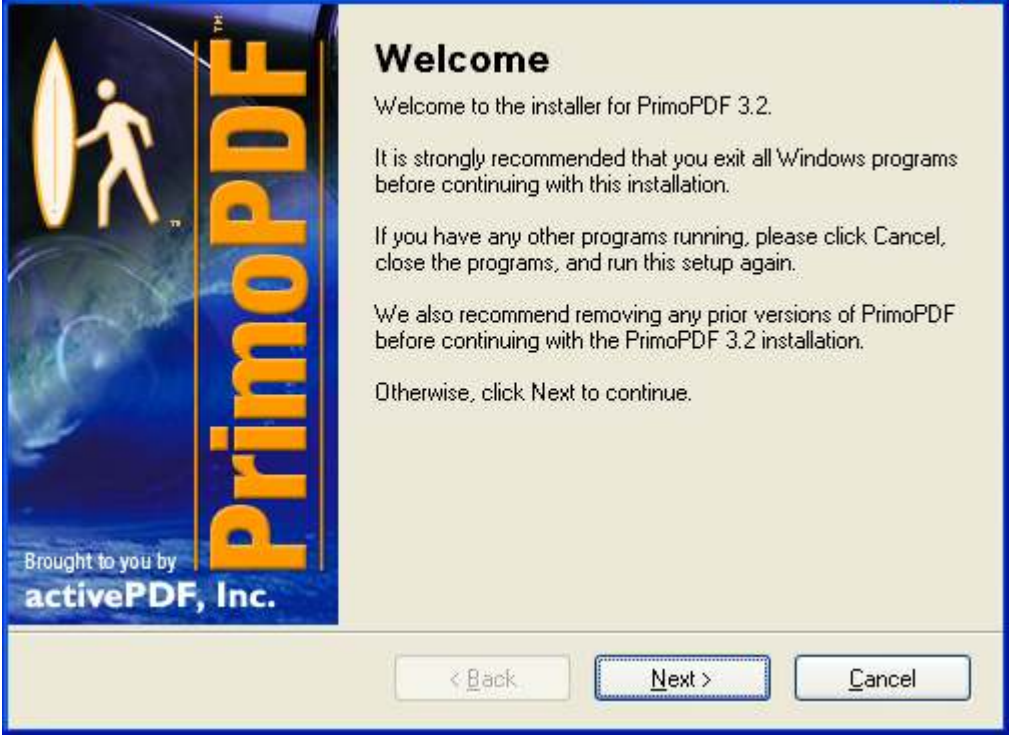

#### Klik tombol Next >

#### Pilih pilihan I Aggree to the terms ....

#### 😼 PrimoPDF Setup License Agreement Please read the following license agreement carefully. NOTICE TO USER: THIS IS A CONTRACT. BY INSTALLING THIS SOFTWARE YOU ACCEPT ALL THE TERMS AND CONDITIONS OF THIS AGREEMENT. This activePDF, Inc. ("ACTIVEPDF") End User License Agreement ("EULA") accompanies this activePDF product ("PRIMOPDF") and related explanatory materials ("SOFTWARE"). The term "SOFTWARE" shall also include any upgrades, modified versions or updates of the Software licensed to you by ACTIVEPDF. Please read this EULA carefully. If you are reading this prior to electronic distribution, you will be asked to accept this agreement and continue to install or, if you wish to decline this agreement, in which case you will not be able to use the Software. The SOFTWARE is protected by copyright laws and international copyright treaties, as well as I agree to the terms of this license agreement I do not agree to the terms of this license agreement < Back Next > Cancel

#### Klik tombol Next >

#### Pilih lokasi penyimpanan program (dibiarkan saja)

| PrimoPDF Setup                                                                                                    |                                                                    |
|----------------------------------------------------------------------------------------------------|--------------------------------------------------------------------|
| Installation Folder<br>Where would you like PrimoPDF to be installed?                                                                |                                                                    |
| The software will be installed in the folder listed be<br>new path, or click Change to browse for an existin<br>Install PrimoPDE to: | low. To select a different location, either type in a<br>g folder. |
| C:\Program Files\activePDF\PrimoPDF                                                                                                  | C <u>h</u> ange                                                    |
| Space required: 21.2 MB<br>Space available on selected drive: 6.94 GB                                                                |                                                                    |
| < <u>B</u> ack                                                                                                    | < <u>N</u> ext > <u>C</u> ancel                                    |

#### Klik tombol Next >

Instalasi program sedang dilakukan. Tunggu sampai selesai.

| 😼 PrimoPDF Setup                                |         |
|-------------------------------------------------|---------|
| Installing PrimoPDF                             | 1       |
| Please wait                                     | Prime 1 |
|                                                 |         |
| Installing Files                                |         |
| C:\Program Files\activePDF\PrimoPDF\gsdll32.dll |         |
|                                                 | )       |
|                                                 |         |
|                                                 |         |
|                                                 |         |
|                                                 |         |
|                                                 |         |
|                                                 |         |
|                                                 |         |
|                                                 |         |
|                                                 | Lancel  |
|                                                 |         |

Instalasi program sedang dilakukan. Tunggu sampai selesai.

| Setup                                           |                |
|-------------------------------------------------|----------------|
| Installing PrimoPDF                             | 1              |
|                                                 | Prime A.       |
|                                                 |                |
| Installing Files                                |                |
| C:\Program Files\activePDF\PrimoPDF\gsdll32.dll |                |
|                                                 |                |
|                                                 |                |
|                                                 |                |
|                                                 |                |
|                                                 |                |
|                                                 |                |
|                                                 |                |
|                                                 |                |
|                                                 |                |
|                                                 | <u>C</u> ancel |
|                                                 |                |

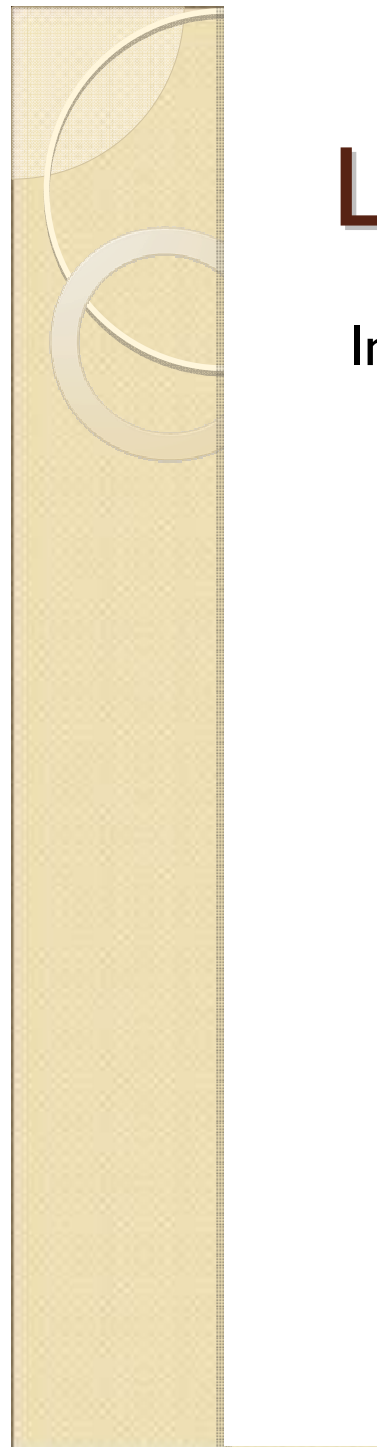

#### Apakah dokumentasi akan dibuka? Pilih Yes

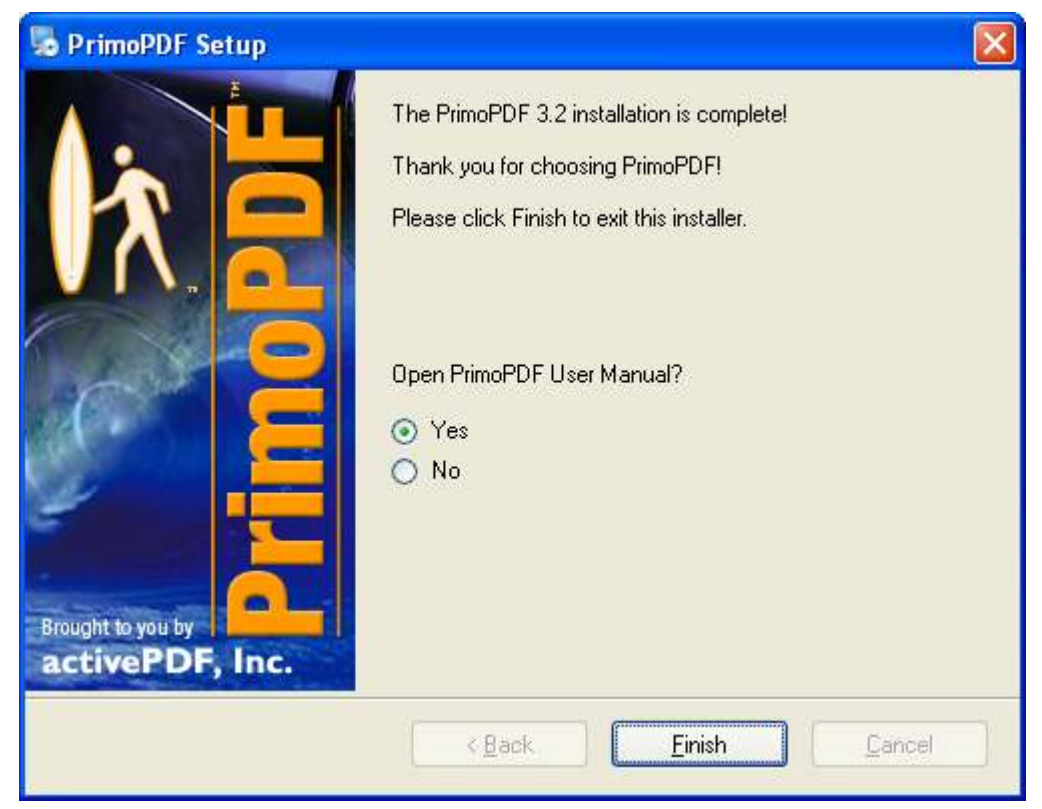

#### Klik tombol Finish

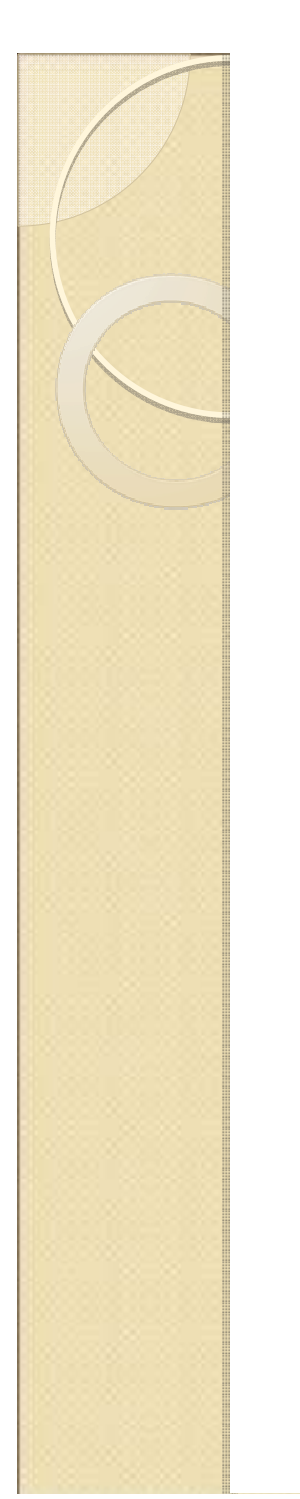

#### Ciri Instalasi Sukses

 Lihat di Printer and Faxes (Start → Settings → Printer and Faxes), akan muncul printer baru yang bernama "PrimoPDF"

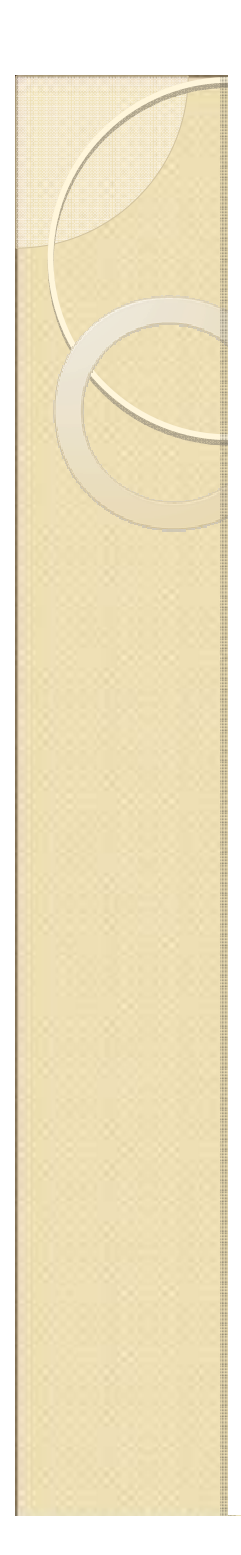

#### Membuat File PDF

Membuat File PDF dengan PrimoPDF akan menjadi lebih mudah karena PrimoPDF akan dianggap sebagai printer.

Langkah untuk membuat file PDF adalah : -Buka file sumbernya -Print file tersebut dengan printer yang dipilih adalah PrimoPDF

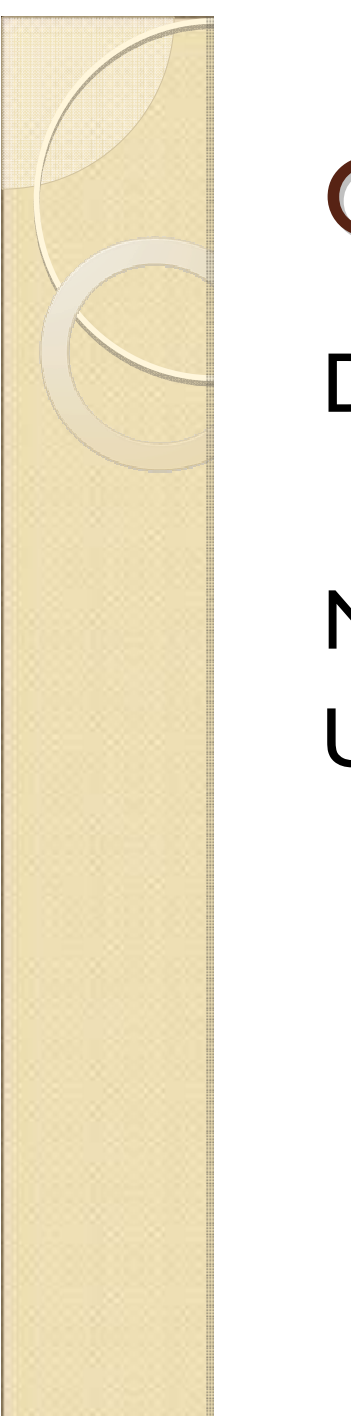

#### **Contoh Kasus**

Dokumen Sumber :

Nama File : Form dan URL.doc Ukuran : 1744 KB

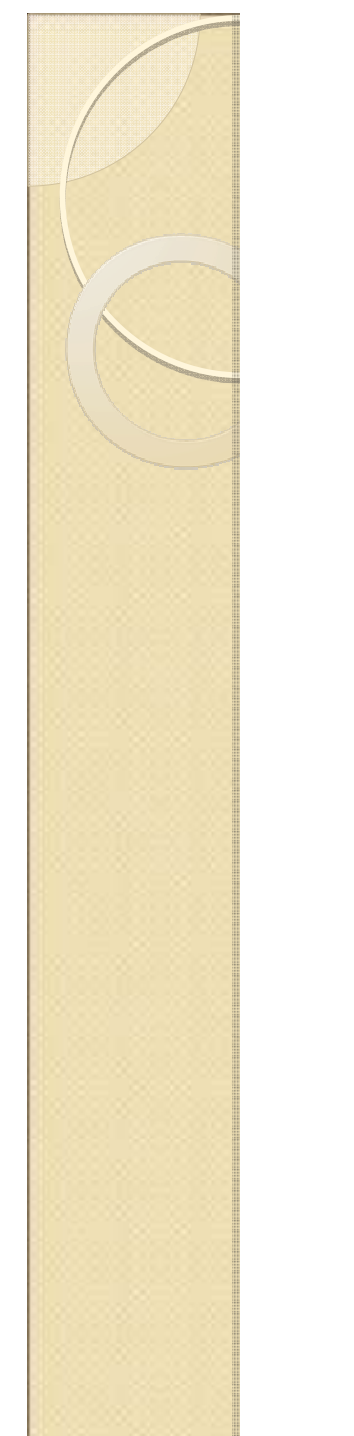

#### Buka File tersebut

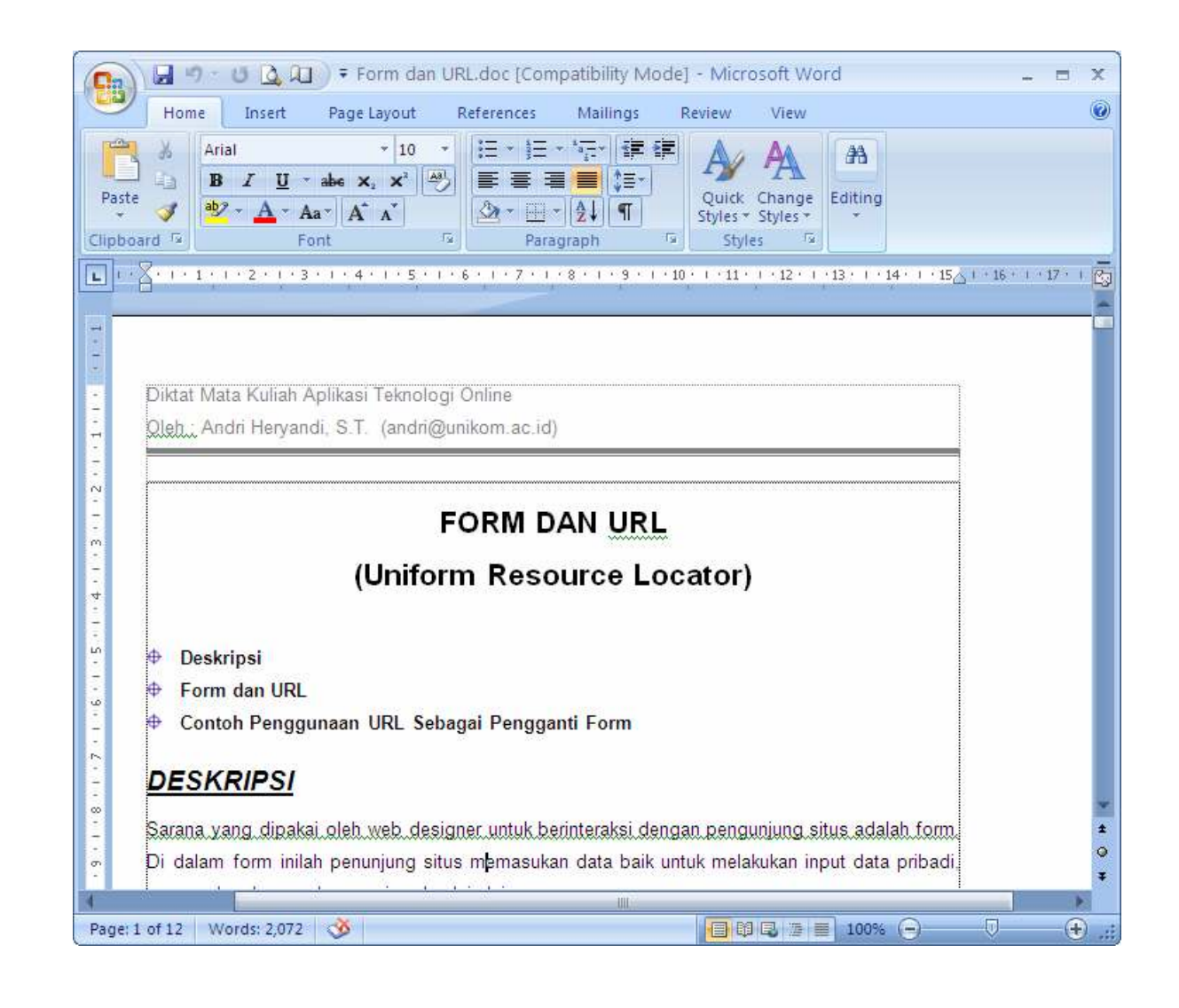

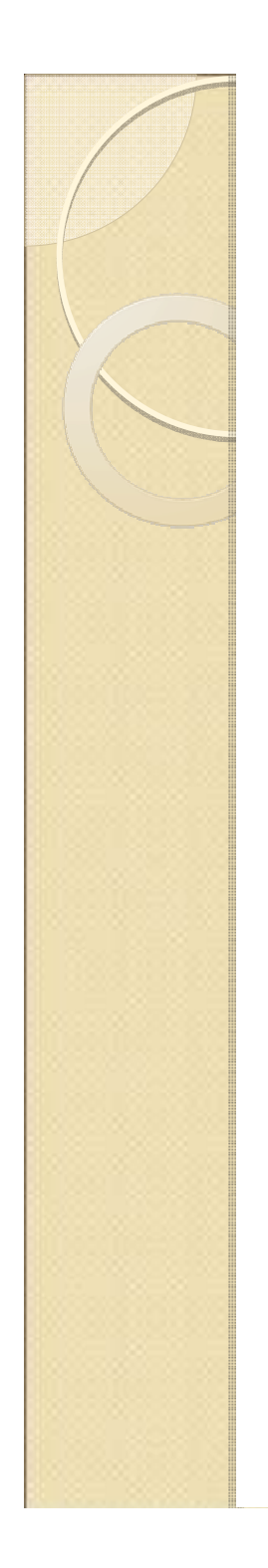

#### Print Dokumen Tersebut

#### Klik File → Print Pilih Nama Printer : PrimoPDF Klik tombol OK

| Print                                                                                       |                                                                                                    |                                                  |                      | ?                                                            |
|---------------------------------------------------------------------------------------------|----------------------------------------------------------------------------------------------------|--------------------------------------------------|----------------------|--------------------------------------------------------------|
| Printer<br>Name:<br>Status:<br>Type:<br>Where:<br>Comment:                                  | PrimoPDF<br>RimoPDF<br>PrimoPDF<br>PrimoPort:                                                                                                    |                                                  | ~                    | Properties<br>Find Printer<br>Print to file<br>Manual duplex |
| Page range<br>All<br>Current<br>Pages:<br>Type p<br>ranges<br>from th<br>section<br>or p1s1 | t page Selection<br>age numbers and/or page<br>separated by commas counting<br>the start of the document or the<br>. For example, type 1, 3, 5–12<br>I, p1s2, p1s3–p8s3 | Copies<br>Number of copies:                      | 1 🗘                  |                                                              |
| Print <u>w</u> hat:<br>P <u>r</u> int:                                                      | Document  All pages in range                                                                                                    | Zoom<br>Pages per sheet:<br>Scale to paper size: | 1 page<br>No Scaling | ×                                                            |

## Pilih folder penyimpanan pdf

Klik tombol ... untuk mengganti lokasi penyimpanan pdf

| PrimoPDF                         | PDF              | totally free I<br>because it | PDF creation<br>'s everybody's PDF* |
|----------------------------------|------------------|------------------------------|-------------------------------------|
| PDF Settings<br>C Screen • Print | C eBook          | Brought to you               | C Custom                            |
| Document Properties              | <u>S</u> ecurity |                              | Options                             |
| Save As: C:\Microsoft Word - For | m dan URL.pdf    | Car                          | ncel 0K                             |

## Mengatur Atribut Dokumen

Jika ingin memberikan identitas dokumen, klik tombol Document Properties

| PrimoPD  | F Document Properties            |
|----------|----------------------------------|
| Title    | Materi Aplikasi Teknologi Online |
| Author   | Andri Heryandi                   |
| Subject  | Form dan URL                     |
| Keywords |                                  |
|          | ✓ Always use these settings      |
|          |                                  |
|          |                                  |
|          |                                  |
|          | Cancel OK                        |

## Menambah Fasilitas Keamanan

#### Untuk menambah fasilitas keamanan, klik tombol Security

| PrimoPDF Document Security                                                        |
|-----------------------------------------------------------------------------------|
| Password to Open                                                                  |
| Password to Change Security                                                       |
| 128 Bit Encryption                                                                |
| Security Settings                                                                 |
| Allow users to print my PDF                                                       |
| Allow users to copy text and graphics from my PDF                                 |
| Allow users to add comments                                                       |
| Allow users to change my PDF, including editing text and adding or removing pages |
| Always use these settings                                                         |
| Cancel OK                                                                         |

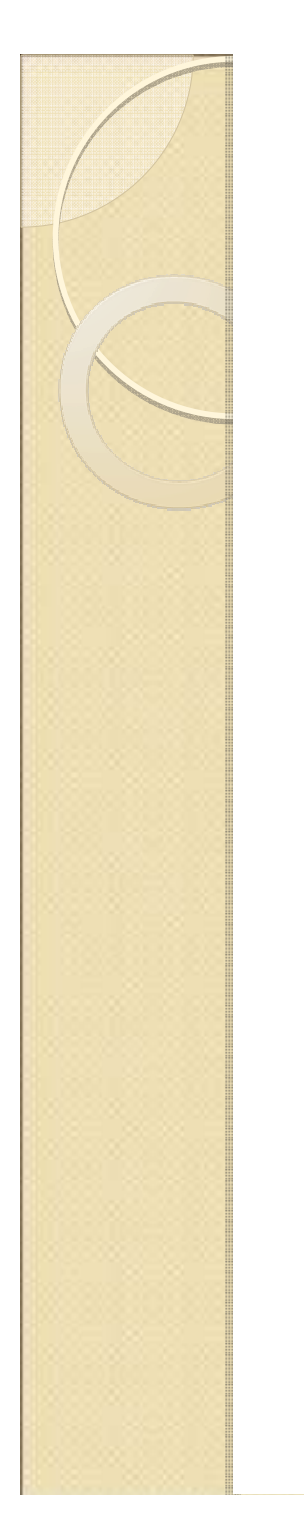

#### Dokumen Hasil Konversi

Besar File : 280 KB Security : Tidak

# 280 KB / 1744 KB = 0.16 $6^{6}$